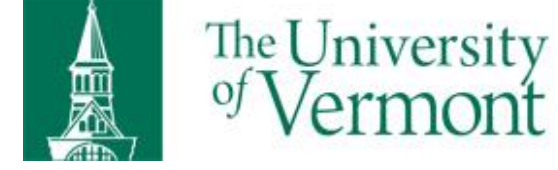

## Admit Basics for New Users

1. Log into MyUVM and navigate to the Resources tab. Scroll down to the bottom and select the Graduate Admissions bar.

| Teaching                                                  | Advising | Grading | Resources |  |
|-----------------------------------------------------------|----------|---------|-----------|--|
| Announcem                                                 | ente     |         |           |  |
| Graduate Admissions Review<br>review admissions materials |          |         |           |  |

2. Select "Admit" on the screen

3. Click the plus sign to expose pools and click the program name to view applicants

| Dashboard Admit Admit Reader | -                           |     |
|------------------------------|-----------------------------|-----|
|                              | 🖃 💋 Cellular, Molecular and | 5   |
|                              | 🕒 📁 Archive                 | 260 |
|                              | 🕀 📁 PHD                     | 5   |

4. To view an individual applicant, double click the applicant's name in the pool listing. You can then view all application materials on each tab. To navigate through all tabs click the arrow buttons on the right. If you wish to see them all in one location, click on the PDF button and it will change to a complete PDF document.

| Program Name :                   | MJR Program Code : | Term Applied : |
|----------------------------------|--------------------|----------------|
| Cellular, Molecular and          | Bio CMBSPHD        | Fall 2018      |
| nent History Program Information | Test Scores Re     |                |
|                                  | $\mathbf{i}$       |                |

5. If you are the Program Director or Chair, you will have the ability to submit a program recommendation for admission or denial. Navigate to the Decision tab (by clicking the arrows to see different tabs), enter your decision from the drop down menu and be sure to click Save. Note: the decision categories other than admit/admit conditional/deny are used for internal use only and will not be entered into the letter to the student.

| Checklist Decision [            | Decision Response Attachments Administ        | trative Notes 🛛 🔔 📐 👶 💊 🔻 🕢 🕶             |  |  |  |  |
|---------------------------------|-----------------------------------------------|-------------------------------------------|--|--|--|--|
| Program Director Recommendation |                                               |                                           |  |  |  |  |
| Program Director Recommendation | n : Program Director Recommendation<br>User : | Program Director Recommendation<br>Date : |  |  |  |  |
| Program Recommendation Comm     | ents :                                        |                                           |  |  |  |  |
|                                 |                                               |                                           |  |  |  |  |
|                                 | Evaluation Complete                           | Save Close                                |  |  |  |  |

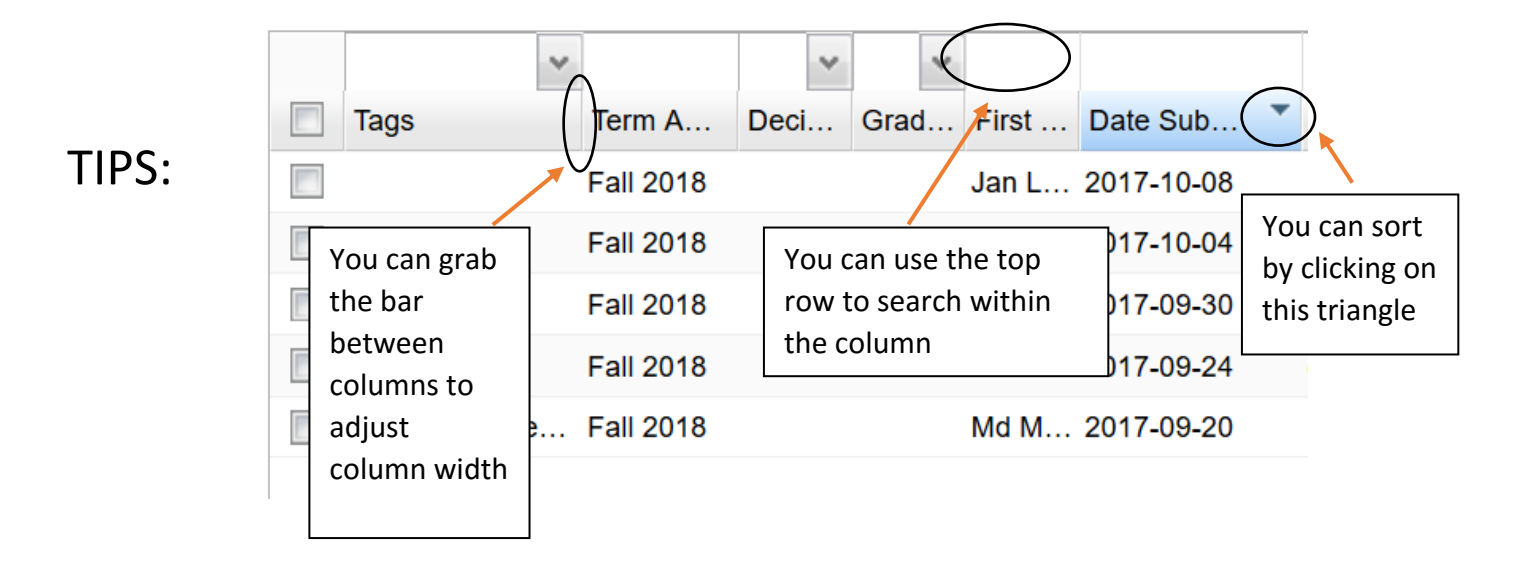